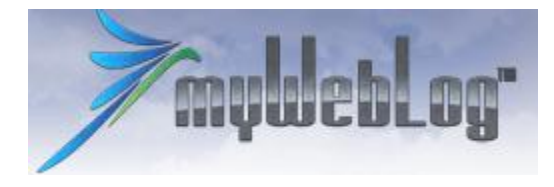

# Kom i gang guide for myWebLog

## Introduksjon

Flybooking systemet myWebLog har vært brukt for klubbfly i Elverum Flyklubb/Mikro siden 11. Mai 2013.

MyWebLog er et svensk web-basert system som kan brukes i forbindelse med booking av fly, logging av flyturer, betaling og mye mer. Flere norske klubber bruker dette. Systemet er webbasert, det betyr at det kan benyttes fra enhver PC som er tilknyttet internett.

SMARTPHONES: myWebLog kan også lastes ned på smartphones, men har kun funksjoner for booking, avbooking og bookingoversikt.

#### Pålogging

Du går inn på siden <u>http://myweblog.se</u> for å komme til systemet. Siden du kommer til første gang, er systemets svenske side.

Du kan endre til norsk tekst ved å klikke på det svenske flagget oppe til høyre i bildet.

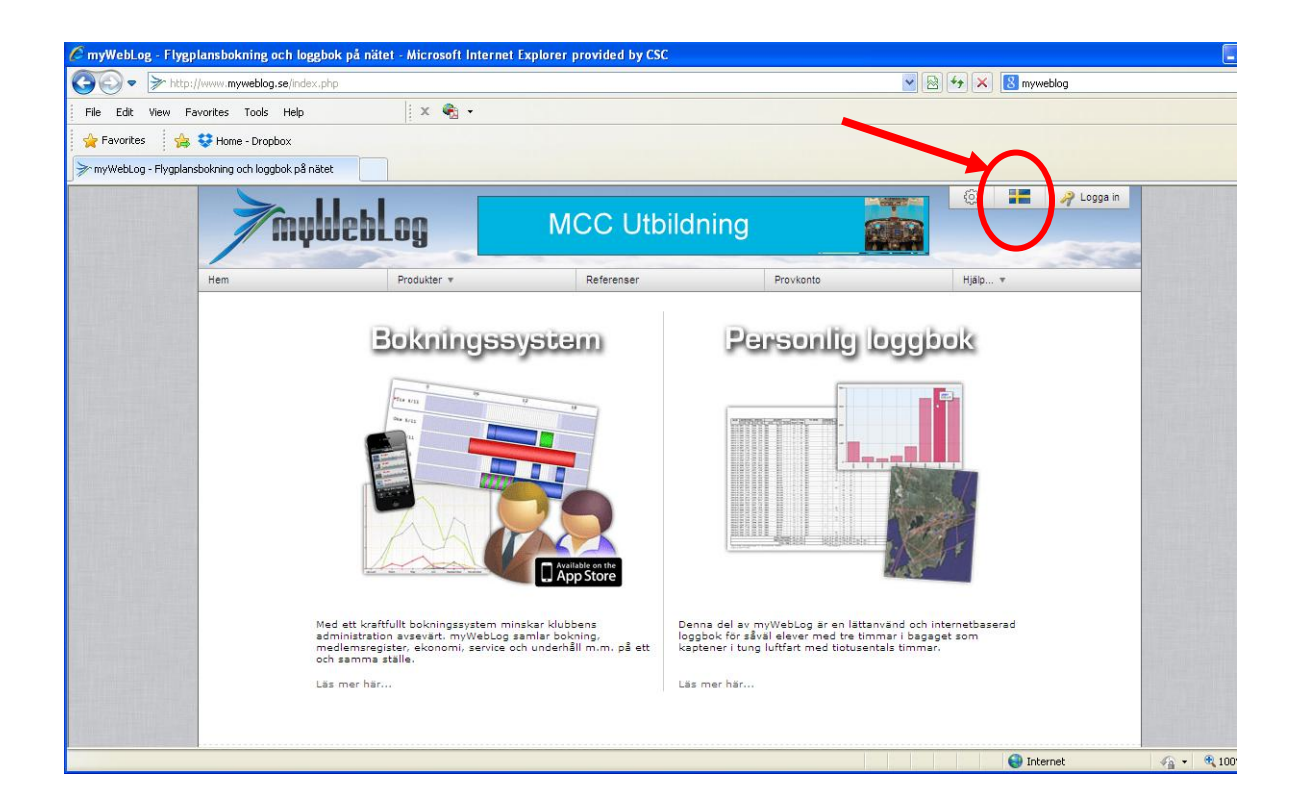

• For å logge inn velger du "Logg inn"

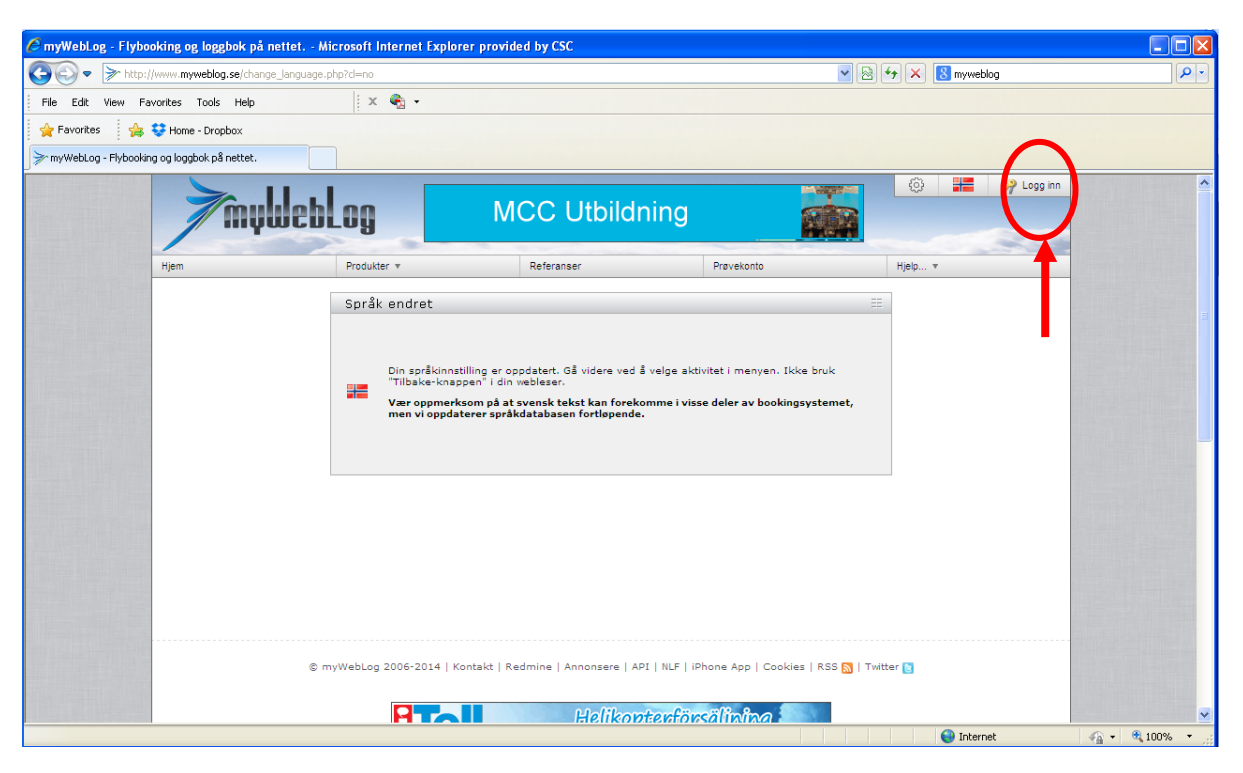

Dette bildet kommer opp:

| Logg inn                                     | ≡                   |  |  |
|----------------------------------------------|---------------------|--|--|
| Brukernavn:<br>Passord:                      | Glemt ditt passord? |  |  |
| Logg inr                                     | 1                   |  |  |
| Tillåt webbläsaren att spara mitt lösenord 🛈 |                     |  |  |
| Available on the App Store                   |                     |  |  |

Brukernavn er 150-xxxxx hvor 150 er EFK/Mikro og xxxxx er ditt fulle NLF-medlemsnummer.

<u>Passord</u> er satt til det samme som brukernavn for aller første gang. Denne må du endre til ditt eget passord etter innlogging. Følg instruksjonene.

• PS! Trykk på "Tillåt webbläsaren etc....." Da skal du slippe å trykke brukernavn og passord hver gang.

Etter innlogging kommer du inn på din egen side. Her kan du sjekke at dine innstillinger er riktige.

### Brukerhåndbok

Brukerhåndbok lastes ned etter innlogging. Kapittel 5 er det mest aktuelle.

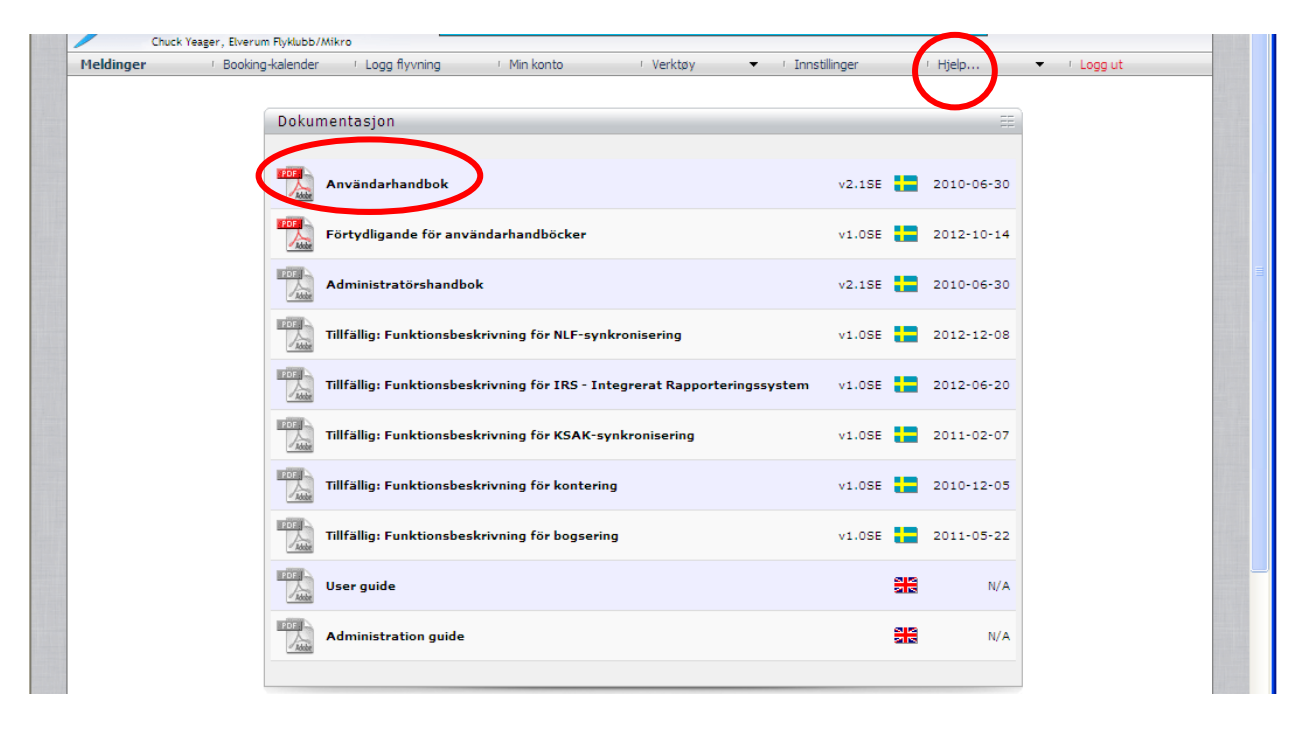

#### Booking av fly

Booking-rutinene i myWebLog er selvforklarende med ulike grafiske elementer som illustrerer status og hendelser. For å booke finner du en ledig tid på "Booking-kalender" og fører musepeker til den tidspunktet som er aktuell og klikker. De aller fleste elementene er slik at du kan legge musepeker over så dukker det opp en tekst med forklaring.

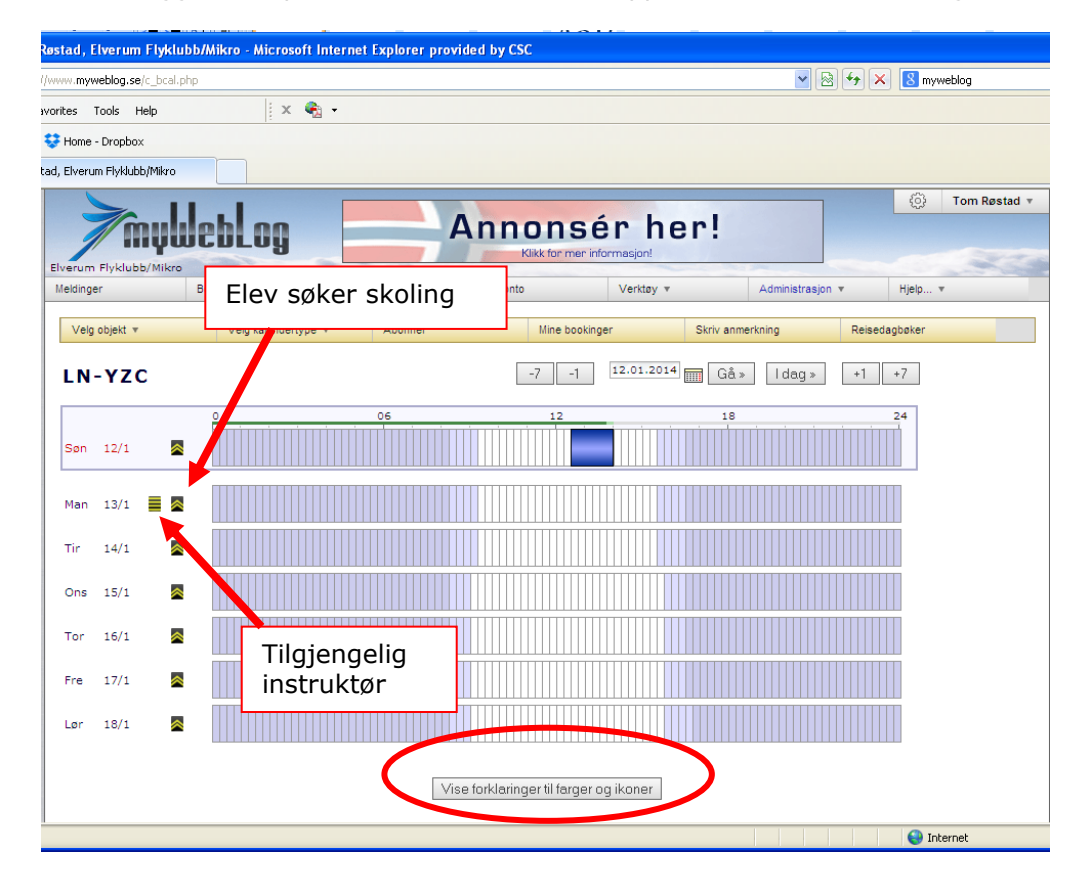

| ing-kalender    | Logg flyvning    | Min konto           | Verktøy 🔻               | Administrasjon 🔻 |
|-----------------|------------------|---------------------|-------------------------|------------------|
| Lag booking     |                  |                     |                         | ==               |
| Booking-objekt: | LN-YZC 💌         |                     |                         |                  |
| Bookes for:     | Røstad           | Tom (15152          | ) 💙                     |                  |
| Fra:            | 15.01.2014 12:00 | 💽 🔝 🗹 Send påmir    | nnelse dagen før med ep | oost             |
| Til:            | 15.01.2014 13:30 | 💌 🔲 🗌 Send påmir    | nnelse dagen før med SM | 15               |
| Type booking:   | Privat           |                     |                         |                  |
|                 | Skoling med      | elev:               |                         | ~                |
|                 | O Skoling med    | instruktør:         |                         | ~                |
|                 | O Service/vedli  | kehold              |                         |                  |
|                 | Send e-p         | oost til medlemmene |                         |                  |
|                 | Vakthavende      | e instruktør        |                         |                  |
| Fritekst:       |                  |                     |                         |                  |
| Ledige plasser: | 0                |                     |                         |                  |
|                 |                  | Lagre Avbryt        | ]                       |                  |

Når du skal registrere en booking klikker du altså på ønsket tid og får opp følgende bilde:

- Standard varighet er 1:30 (give or take for preflight og postflight) Sjekk at "Booking objekt" er korrekt ٠
- ٠
- Sjekk at dato og tid stemmer ٠
- Du kan endre dato ved å klikke på den "mikroskopiske" kalenderen til høyre for • klokkeslettet
- Du kan endre klokkeslettet ved å klikke ved siden av klokkeslettet du skal endre •
- Sjekk at "Type booking" er markert med "Privat" Avslutt med å trykke på "Lagre" •
- •

Avbooking av fly
I Booking kalender, bruk musepeker, klikk på din booking og du får opp følgende vindu:

| Rediger bool                                                       | king                                                       | == |  |
|--------------------------------------------------------------------|------------------------------------------------------------|----|--|
| Booking-objekt:                                                    | LN-YZC V                                                   |    |  |
| Bookes for:                                                        | Røstad Tom (15152)                                         |    |  |
| Fra:                                                               | 15.01.2014 12:00 💟 📰 🗹 Send påminnelse dagen før med epost |    |  |
| Til:                                                               | 15.01.2014 13:30 💌 🔲 Send påminnelse dagen før med SMS     |    |  |
| Type booking:                                                      | Privat                                                     |    |  |
|                                                                    | Skoling med elev:                                          |    |  |
|                                                                    | O Skoling med instruktør:                                  |    |  |
|                                                                    | O Service/vedlikehold                                      |    |  |
|                                                                    | O Vakthavende instruktør                                   |    |  |
| Fritekst:<br>Ledige plasser:                                       | 0                                                          |    |  |
| Send e-post til berørte medlemmer (gjelder ikke standby-bookinger) |                                                            |    |  |
| Lagre Ny standby-booking Avslutt booking nå. Slett booking Avbryt  |                                                            |    |  |

• Trykk "Slett booking"

#### Elev søker skoling

Vi ønsker å bruke dette som primær bookingmetode for skoleflyging:

- Eleven setter opp både dato og tid han er tilgjengelig i kalenderen
- Dette trigger automatisk en mail til instruktørene i klubben
- Instruktøren koordinerer innbyrdes og booker skoleflyging
- Eleven får beskjed per mail umiddelbart samt en påminnelse kl 1200 dagen før flygingen skal finne sted

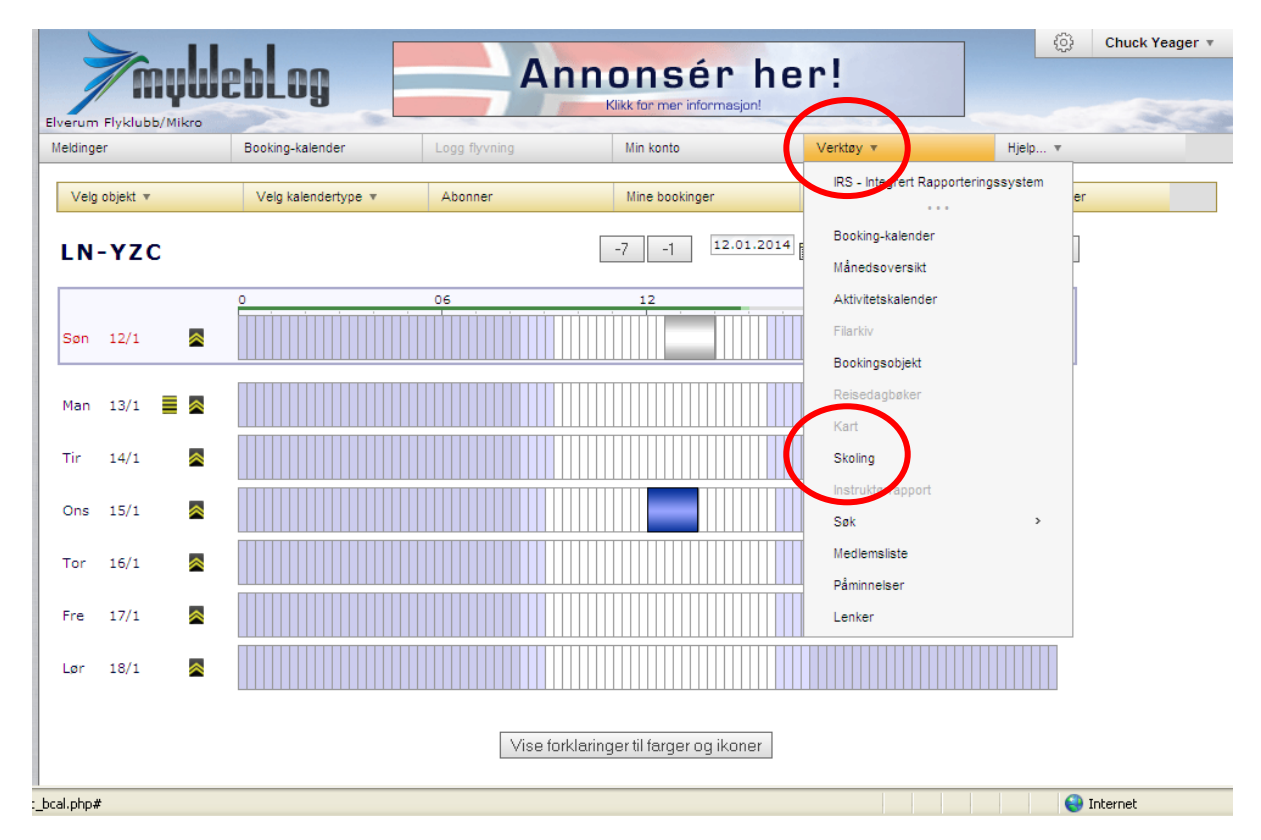

#### Dette bildet kommer opp:

|                            | •                                                                                                    |                               |    |
|----------------------------|----------------------------------------------------------------------------------------------------|-------------------------------|----|
| Skol                       | ing                                                                                                    |                               | == |
| Her ka<br>"annor<br>Velg e | n instruktører sette seg opp som tilgjengeli<br>isere" at de søker lærer for skoling.<br>n av knappene under. | ige for skoling og elever kan |    |
|                            | Tilgjengelige instruktører                                                                                    | Elever søker instruktør       | )  |
|                            |                                                                                                    |                               |    |

• Trykk på "Elev søker instruktør"

#### Dette bildet kommer opp:

| Skoling - Elever søker instruktør                        | == |
|----------------------------------------------------------|----|
| Vis dato: Søk dato<br>Vis alle                           | )  |
| <u>Fra Til Tid Navn Kommentar</u>                        |    |
| 11.01.2014 12.01.2014 00:00 - 23:59 Roar Sømoen          |    |
| 11.01.2014 17.01.2014 10:30 - 15:00 Andreas Smith Hansen |    |
| 18.01.2014 19.01.2014 00:00 - 23:59 Roar Sømoen          |    |

• Trykk på "Meld som søker" og dette bildet kommer opp:

| Skoling - Elev s                                                                                            | Skoling - Elev søker instruktør                            |  |  |  |
|----------------------------------------------------------------------------------------------------|------------------------------------------------------------|--|--|--|
| Angi mellom hvilke datoer og tider du søker skoling.<br>Legg gjerne inn en kommentar, f.eks. "IFR-skoling". |                                                            |  |  |  |
| Startdato:<br>Slutt-dato:<br>Tid:                                                                           | 18.01.2014<br>19.01.2014<br>11:00 ♥ - 14:30 ♥ <-Hele dagen |  |  |  |
| Kommentar:<br>Epost til instruktør:                                                                         |                                                            |  |  |  |
|                                                                                                    | Lagre Avbryt                                               |  |  |  |

• Trykk på "Lagre"

Mail går nå automatisk til klubbens instruktører om at Chuck Yeager kan fly skoling mellom kl 1100 – 1430 både 18 og 19 Jan 2014.

#### Booking med instruktør (Denne metoden benyttes bare unntaksvis)

Dere vil få beskjed via mail og/eller SMS fra myWebLog om tilgjengelighet på instruktør i tillegg til ikonet på venstre side av kalenderen (se side 4 i dette dokumentet).

| Lag booking                                    |                                                                                                    | ĒĒ |
|------------------------------------------------|----------------------------------------------------------------------------------------------------|----|
| Booking-objekt:<br>Bookes for:<br>Fra:<br>Til: | LN-YZC V<br>Chuck Yeager<br>16.05.2013 17:30 V Send påminnelse dagen før med epost<br>16.05.2013 18:30 V Send påminnelse dagen før med SMS                                                                          |    |
| Type booking:                                  | <ul> <li>Privat</li> <li>Skoling med elev:</li> <li>Skoling med instruktør:</li> <li>RØSTAD TOM (15152)</li> <li>Service/vedlikehold</li> <li>Send e-post til medlemmene</li> <li>Vakthavende instruktør</li> </ul> |    |
| Fritekst:<br>Ledige plasser:<br>-              | 0<br>Lagre Avslutt booking nå Avbryt                                                                                                    |    |

#### Verktøy

Er det anmerkninger som berører luftdyktigheten på flyet vil flyet kunne bli sperret for booking i systemet.

Du kan legge inn dine egne påminnelser for når sertifikat og rettigheter, medical osv utløper. Du vil da få tilsendt epost når det gjenstår 30, 10 og 0 dager til utløp. Merk at dato må registreres som åååå-mm-dd.

| Pår      | ninnelser                                                                                                   |              |                 |   | == |
|----------|----------------------------------------------------------------------------------------------------|--------------|-----------------|---|----|
|          |                                                                                                    |              |                 |   |    |
|          |                                                                                                    |              |                 |   |    |
|          | Her kan du legge opp dine egne påminnelser utover de som klubben har angitt<br>(se Innstillinger i menyen). |              |                 |   |    |
|          | Du vil få epost når det gjenstår 30, 10 og 0 dager.                                                         |              |                 |   |    |
|          |                                                                                                    |              |                 |   |    |
|          | Beskrivelse                                                                                                 | Forfallsdato |                 |   |    |
| <b>~</b> | Medical                                                                                                    | 2014-06-20   | 159 dager igjen | 1 | ×  |
| 1        | PFT                                                                                                    | 2015-09-20   | 616 dager igjen | 1 | ×  |
|          |                                                                                                    |              |                 |   |    |
| Legg i   | til påminnelse                                                                                              |              |                 |   |    |
|          |                                                                                                    |              |                 | + |    |

Lykke til!

Mvh Tom